# 配筋ドラフト

# リファレンス

◇マウスの操作

マウスの左ボタンをクリックしてドラッグすると図形の表示位置を変更することができます。 マウスの右ボタンをクリックするとポップアップメニューが表示されます。 マウスのホイールを回転することで拡大・縮小表示できます。 マウスのホイールを押すと拡大範囲を指定できます。

# ◇メニューの解説

■フ

| <b>アイル</b><br>ファイル( <u>E</u> )     |
|------------------------------------|
| 新規作成( <u>N</u> )<br>開(( <u>O</u> ) |
| 上書き保存(S)<br>名前をつけて保存( <u>A</u> )…  |
| 作図設定(E)…                           |
| 断面CSV出力( <u>C</u> )…<br>断面CSV読込仰…  |
| 終了🛛                                |

新規作成

図面上のデータを削除して、新しいドキュメントを作成します。 開く

。 「ファイルを開く」ダイアログで保存したファイルを開きます。

上書き保存

更新したデータを同じ名前で上書き保存します。

名前を付けて保存

「名前を付けて保存」ダイアログでドキュメントに名前を付けて保存します。拡張子は[.gin]です。

作図設定

| <u>[文字サイズ]</u>                                                                                                    |
|----------------------------------------------------------------------------------------------------|
| 作図設定                                                                                                    |
| 文字サイズ 鉄筋記号 梁断面リスト1 梁断面リスト2 ↓<br>新面リスト<br>縮尺 S=1/ 40 ▼ 文字高さ 3 ▼ mm<br>代図・軸細図・配筋図<br>縮尺 S=1/ 40 ▼ 文字高さ 3 ▼ mm<br>注)文字サイズを文字高さ÷縮尺で作図します。<br>DXF出力文字列<br>CC 文字原点位置<br>- CC 注)JW_CAD未対応<br>- CC<br>梁符号・寸法線の浮き 0 ▼ mm<br>文字幅比率 0.5 ▼ |
|                                                                                                    |

作図される断面リスト・伏図・軸組図・配筋図の文字サイズの設定を行います。 文字サイズは表示するCADの縮尺での文字高さとなります。

縮尺が1/40で文字高さが3mmの場合 3÷1/40=120で作図します。

「DXF出力文字列」

「文字原点位置」を指定することでDXF出力時の文字原点が指定できます。

「梁符号・寸法線の浮き」梁符号及び寸法線を指定した線分から指定した距離だけ離すことができます。 ご利用のCADにあわせて変更して下さい。

「文字列幅比率」文字幅の指定ができます。指定した幅でDXFに書き込みます。

ご利用のCADにあわせて変更して下さい。

[鉄筋記号] 梁断面作成・柱断面作成・梁断面リスト・柱断面リストで表示される鉄筋の記号の選択ができます。

| 作因設定                                                                                                    | 作図設定                                                                                                    |
|----------------------------------------------------------------------------------------------------|----------------------------------------------------------------------------------------------------|
| 文字サイズ 鉄筋記号 梁断面IJスト1 梁断面IJスト2 ↓<br>参照 フリー・<br>D10 ・ D13 ・ D16 ● 、 D19 ○ 、<br>D22 ○ 、 D25 ○ 、 D29 ○ 、 D32 ○ 、<br>D35 ● D38 ◎ 、 D41 ◎ 、 D51 ◎ 、 | 文字サイズ 鉄筋記号 梁断面リスト1 梁断面リスト2 ↓ ▶<br>参照 ■本建築学会 ↓<br>D10 ● ↓ D13 ● ↓ D16 ● ↓ D19 ○ ↓<br>D22 ○ ↓ D25 ○ ↓ D29 ● ↓ D32 ● ↓<br>D35 ● ↓ D38 ◎ ↓ D41 ◎ ↓ D51 ◎ ↓ |
| OK キャンセル                                                                                                    | OK キャンセル                                                                                                    |

[フリー]を選択すると自由に鉄筋断面の記号を設定できます。 日本建築学会の記号設定です。

| 作図設定                                                                                                    |
|----------------------------------------------------------------------------------------------------|
| 文字サイズ 鉄筋記号 梁断面リスト1   梁断面リスト2   • •                                                                                                    |
| 参照 公共建築協会 ▼                                                                                                    |
| $\begin{array}{c c} D10 & \bullet & \bullet \\ 9\phi \end{array} \begin{array}{c} D13 & \swarrow & \bullet \\ 13\phi \end{array} \begin{array}{c} D16 & \oslash & \bullet \\ 16\phi \end{array} \begin{array}{c} D19 & \bullet \\ 19\phi \end{array} $ |
|                                                                                                    |
| D35 🔽 D38 🗨 D41 🗨 D51 💌                                                                                                    |
|                                                                                                    |
|                                                                                                    |
|                                                                                                    |
|                                                                                                    |
|                                                                                                    |
|                                                                                                    |
|                                                                                                    |
|                                                                                                    |
|                                                                                                    |
|                                                                                                    |
| ок <i>‡</i> +у-тел                                                                                                    |

公共建築協会の記号設定です。

| 作図設定                                                                                                    |
|----------------------------------------------------------------------------------------------------|
| 文字サイズ 鉄筋記号  梁断面リスト1   梁断面リスト2   ▲ ▶<br>参照 東京都財務局 ▼                                                                                                    |
| $\begin{array}{c c} D10 & \bullet & \bullet & D13 \\ 9\phi & \bullet & \bullet & 13\phi \end{array} \overbrace{} D16 & \fbox & D19 \\ D22 & \bullet & D25 & \bullet & D29 \\ D22 & \bullet & D25 & \bullet & D29 \\ \hline \end{array} \overbrace{} D29 & \fbox & D32 \\ \hline \end{array} \overbrace{} 0 \bullet & 0 \\ \hline \end{array}$ |
| 22↓ · · · 25↓ · · · 20↓ · · · · 32↓ · · · · 32↓ · · · · · · · · · · · · · · · · · · ·                                                                                                    |
|                                                                                                    |
|                                                                                                    |
|                                                                                                    |
|                                                                                                    |
|                                                                                                    |
| OKキャンセル                                                                                                    |

東京都財務局の記号設定です。

# [梁断面リスト1]

| 作図設定                                                                                                    |
|----------------------------------------------------------------------------------------------------|
| 文字サイズ   鉄筋記号 梁断面リスト1   梁断面リスト2   • • •<br>リストの表示順                                                           |
| 1 位置 🚽 5 下端筋 🖵                                                                                              |
| 2 断面 🔹 6 スターラップ 💌                                                                                           |
| 3 b×D 🔻 7 腹筋 💌                                                                                              |
| 4 上端筋 ▼ 8 備考 ▼                                                                                              |
| <ul> <li>✓ 寸法線表示</li> <li>○ 全てひ・D表示</li> <li>○ 全て寸法表示</li> <li>○ トップのみb・D表示</li> <li>○ トップのみ寸法表示</li> </ul> |
|                                                                                                    |
|                                                                                                    |
| OK ##>JU/                                                                                                   |

| 作図設定              |            |          |                                                                                                    |
|-------------------|------------|----------|----------------------------------------------------------------------------------------------------|
| 文字サイズ   鉄筋調       | 2号 梁断面リスト1 | 梁断面リスト2  | I                                                                                                    |
| リスト枠のサイズ          |            |          |                                                                                                    |
| <u>₩1</u> ₩2      | W3         |          | 1                                                                                                    |
| 階     符号       位置 | G1<br>端部   | 中央       | Image: state state sta |
| 断面                |            | <br><br> | 오                                                                                                    |
| R<br>b×D          | 400×       | 900      | 三                                                                                                    |
| W1 🛃 💽            | H1 2       | •        |                                                                                                    |
| W2 18             | H2 12      | •        |                                                                                                    |
| W3 44             | ・ 枠は文章     | 字高さの倍率で指 | 示                                                                                                    |
|                   |            |          |                                                                                                    |
|                   |            |          |                                                                                                    |
|                   |            |          |                                                                                                    |
|                   |            | OK +1    | シセル                                                                                                    |

[梁断面リスト2]

### [梁断面リスト1]

梁断面リストの表示順を変更することができます。

「寸法線表示」にチェックすると、寸法線表示が「全てb・D表示」「トップのみb・D表示」「全て寸法表示」 「トップのみ寸法表示」の方法で描画出来ます。

「姿図にスラブを描画」にチェックするとスラブを描画します。

「姿図に地業の描画」にチェックすると地業を描画します、全てに描画、最下層のみの選択ができます。 地業の深さを指定できます。

「梁断面作成」ダイアログの初期値が設定できます。

「設定初期値」に値を設定しておくと「梁断面作成」ダイアログの初期値ボタンを押すとこの値が表示されます。 [梁断面リスト2]

梁断面リストの枠のサイズが変更できます、枠は文字高さの倍数で指定します。

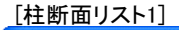

| 作図読定                                                                                             |
|--------------------------------------------------------------------------------------------------|
| 梁断面リスト2 柱断面リスト1 柱断面リスト2 配筋図 (▲)<br>リストの表示順<br>1 断面 ▼<br>2 D××Dy ▼<br>3 主筋 ▼<br>4 フープ ▼<br>5 備考 ▼ |
| <ul> <li>✓ 寸法線表示</li> <li>○ トップのみつx・Dy表示</li> <li>○ トップのみ寸法表示</li> <li>○ 全てワ法表示</li> </ul>       |
| 設定初期値<br>主筋 × 4 ▼ Y 3 ▼ 径 D16 ▼<br>フーブ × 3 ▼ Y 3 ▼<br>径 D19 ▼ @ 200 ▼                            |
|                                                                                                  |
| OKキャンセル                                                                                          |

| [柱断面リスト                 | 2]                                             |                   |          |
|-------------------------|------------------------------------------------|-------------------|----------|
| 作図設定                    |                                                |                   |          |
| 梁断面リスト2 柞               | 封新面リスト1 柱断                                     | 値リスト2 ┃配          | 筋図   ▲ ▶ |
| リスト枠のサイ:                | ズ                                              |                   |          |
| <u></u>                 | 2 ₩3                                           |                   |          |
| ा 符号                    |                                                |                   | ヨー       |
| 断 団<br>2<br>            | Б<br>р<br>р<br>р                               | × × ×             | HI HI    |
| W1 18<br>W2 18<br>W3 30 | <ul> <li>H1</li> <li>H2</li> <li>₩4</li> </ul> | 2<br>16<br>文字高さの倍 | 率で指示     |
|                         |                                                | ок                | キャンセル    |

# [柱断面リスト1]

柱断面リストの表示順を変更することができます。

「寸法線表示」にチェックすると、寸法線表示が「トップのみDx・Dy表示」「全てDx・Dy表示」「トップのみ寸法表示」 「全て寸法表示」の方法で描画出来ます。

「柱断面作成」ダイアログの初期値が設定できます。

「設定初期値」に値を設定しておくと「柱断面作成」ダイアログの初期値ボタンを押すとこの値が表示されます。 [柱断面リスト2]

柱断面リストの枠のサイズが変更できます、枠は文字高さの倍数で指定します。

| [通り心]                                                                                    |  |  |
|------------------------------------------------------------------------------------------|--|--|
| 作因設定                                                                                     |  |  |
| 柱断面JJスト1   柱断面JJスト2 通9心 配筋図 ↓ ↓ 通9心名 ×方向 ○ 文字増分 1 ▼ (1,2,3) ○ 文字-教信道分 X ▼ 0 ▼ (X1 X2 X3) |  |  |
| C 数字增分-文字 0 ▼ X ▼ (1X,2X,3X)                                                             |  |  |
| Y方向                                                                                      |  |  |
| ● 文字增分 A 🗨 (A,B,C)                                                                       |  |  |
| C 文字-数値増分 Y ▼ 0 ▼ (Y1,Y2,Y3)                                                             |  |  |
| ○ 数字增分-文字 0 ▼ Y ▼ (1Y,2Y,3Y)                                                             |  |  |
| 2方向                                                                                      |  |  |
| ○ 文字増分                  (a,b,c)                                                          |  |  |
| ○ 文字-数値増分 Z 💌 0 💌 (Z1,Z2,Z3)                                                             |  |  |
| ● 数字增分-文字 1                                                                              |  |  |
| 文字増分)A,B,C1,2,3指定<br>数値増分)最初の値指定                                                         |  |  |
| OKキャンセル                                                                                  |  |  |

通り心の符号を指定できます。

X・Y・Z方向別に「A,B,C」「1,2,3」「X1,X2,x3」「1FL,2FL,3FL」 などの指定ができます。

# 断面CSV読込

梁・柱断面のCSVを読み込みます。

# 終了

終了します。

### **■編集** 編集(E)

端集型 元に戻す(U) Ctrl+Z やり直し(R) Ctrl+A 通り心(G) オフセット編集(Q) 削除(Q)

# 元に戻す

直前に行った操作を元に戻します。

やり直し

元に戻すコマンドで戻りすぎた操作を再度実行します。

通り心

通り心を作成します。最初に必ず行い、階高とスパンを指定します。

### オフセット編集

通り心で作成したオフセットを変更コマンドです。階高とスパンは変更できません。

### 削除

部材(仮部材・梁・柱)を指定して削除することができます。単一指定と範囲指定ができます。

# 正 (配筋図) (単方の力配置基点 ・ 正加3) (中央から ( 右から ( 案分)) OK キャンセル

配筋図の梁配筋でスターラップの配置基点が設定できます。

| <b>■表示</b><br>表示( <u>V</u> ) |        |   |
|------------------------------|--------|---|
| 再描画(R)<br>全図形表示(E)<br>拡大(W)  | Ctrl+R |   |
| 表示項目(乙)                      |        | • |
| 3D表示(3)                      |        |   |

再描画

削除や編集ででた描画のカスを再描画でクリアします。

全図形表示

拡大や表示位置を変更した場合、図形全体を表示します。

拡大

エリア指定で図形を拡大します。

表示項目

表示項目を指定できます。 ・部材名称 ・寸法線

・通り心

3D表示

| 🕼 3Dview |       |
|----------|-------|
|          |       |
|          | 890 B |

部材(仮部材・梁・柱)を3Dで表示する事ができます。 現在作業中の面が確認できます。

### ■作図 作図(D)

梁断面リスト(<u>G</u>)... 柱断面リスト(<u>G</u>)... 配筋図(<u>H</u>)... 伏図/軸組図(<u>F</u>)...

梁断面リスト

梁断面リストを表示します。表示されたデータはDXFとして保存できます。

柱断面リスト

柱断面リストを表示します。表示されたデータはDXFとして保存できます。

配筋図

現在作業中の軸組の配筋図を表示します。表示されたデータはDXFとして保存できます。

伏図/軸組図

現在作業中の伏図・軸組図を表示します。表示されたデータはDXFとして保存できます。

■**梁** 梁(j) 梁断面(s) 梁指示(z)

梁断面

梁の断面と鉄筋を指定して作成します。

梁指示

作成した梁断面を、「通り心」で作成された仮部材に指示し、梁部材に指定します。

| <b>■柱</b><br>柱© |      |
|-----------------|------|
| 柱断              | 面(S) |
| 柱指              | 示(Z) |

柱断面

柱の断面と鉄筋を指定して作成します。

柱指示

作成した柱断面を、「通り心」で作成された仮部材に指示し、柱部材に指定します。

■仮部材

仮部材は梁断面や柱断面を指定することで梁部材や柱部材になる直線で描画される部材です。

| NX EPTYL VILL        |   |
|----------------------|---|
| 作成⑤                  |   |
| 平行線(P)               |   |
| 延長カット(C)             |   |
| 交点で切断の               |   |
| スナップ⊗                | I |
| グリッド( <u>G</u> )     |   |
| グリッドピッチ( <u>Y</u> )  | I |
| グリッド間隔( <u>K</u> )   |   |
| グリッド原点(乙)            |   |
| 仮部材端部マーク( <u>M</u> ) |   |
| 仮部材方向マーク( <u>D</u> ) |   |
|                      |   |

### 作成

仮部材を作成します。

平行線

仮部材から平行の仮部材を作成します。

延長カット

仮部材の延長を他の仮部材を参照して変更します。

交点で切断

仮部材の交点で切断し、2本の仮部材とします。

スナップ

仮部材のスナップモードを指定できます。 フリー:スナップしません。 端点:仮部材の端部にスナップします。 交点:仮部材の交点にスナップします。 中点:仮部材の中点にスナップします。 垂直点:仮部材の垂直位置にスナップします。 線上点:仮部材の線上にスナップします。 グリッド:グリッドにスナップします。

グリッド

仮部材がスナップできるグリッドの表示・非表示を指定します。

グリッドピッチ

グリッドピッチを1/1、1/2、1/3、1/4に変更できます。

グリッド間隔

グリッド間隔を指定します。

仮部材端部マーク

仮部材の端部をマークして、直線で接続しているか確認できます。

仮部材方向マーク

仮部材の方向をマークします。梁の場合基点が左、終点が右となります。柱の場合柱脚が基点柱頭が終点となります。 方向はX軸Y軸Z軸のプラス方向となっています。

# 構造図の作成手順

ツールバーの左から順に指定して構造図を作成します。

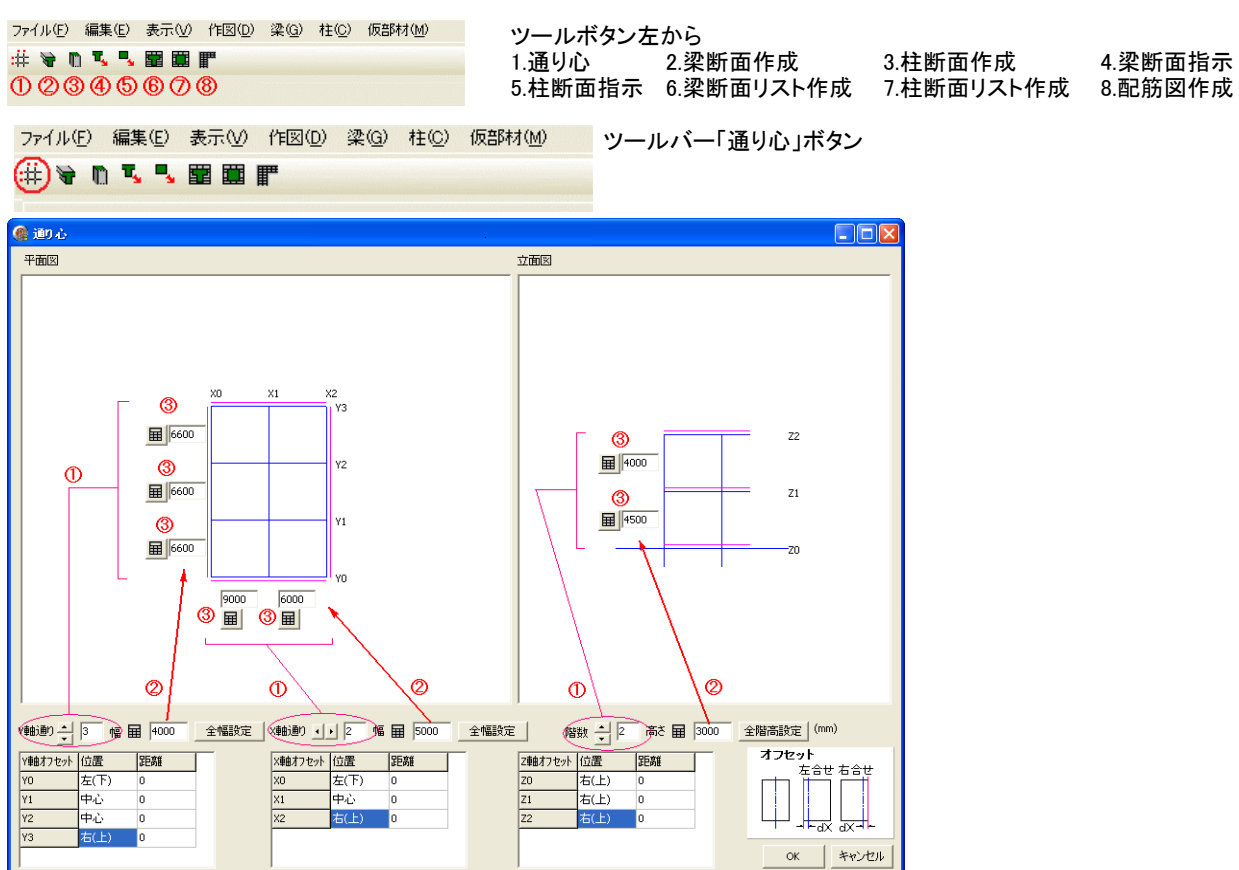

ツールバー「通り心」ボタンを押すと「通り心」ダイアログが表示されます。

①YX階高を指定します。

②標準幅を指定して「全幅指定」ボタンを押して全幅を設定します。

③個別に幅を指定します。

キーパッドアイコンを押すとキーパッドダイアログが表示されてマウスで値を入力できます。

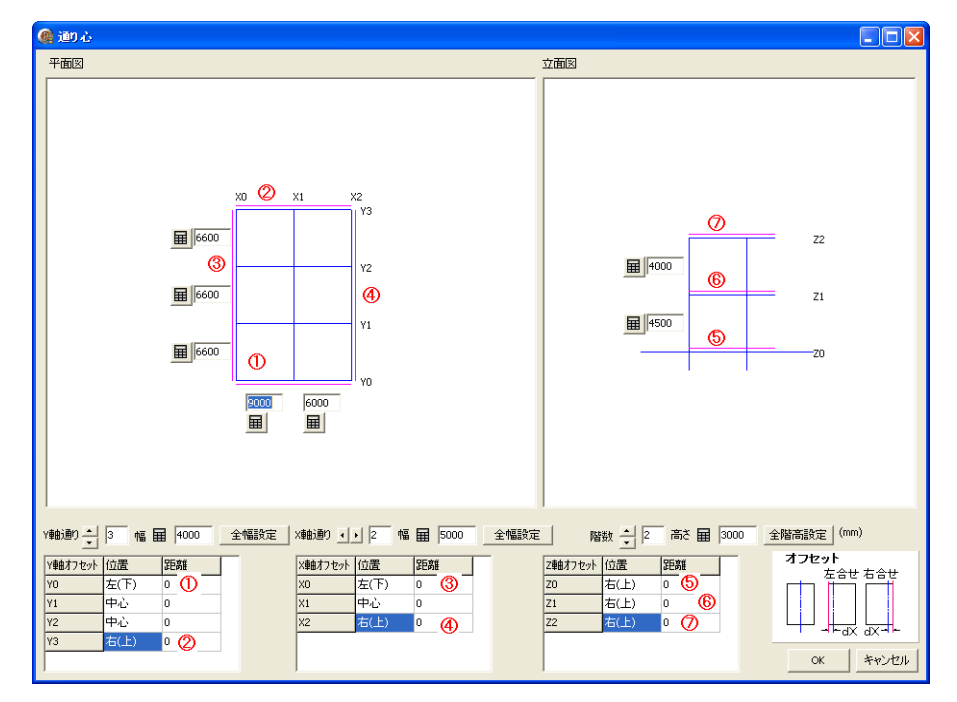

続いて「寄り」を指定します。 ①YO軸を壁側寄りに指定します。 ②~⑦それぞれの位置の寄りを指定します。 また「寄り」からのオフセット指定は「距離」に値を入力することで指定でいます。

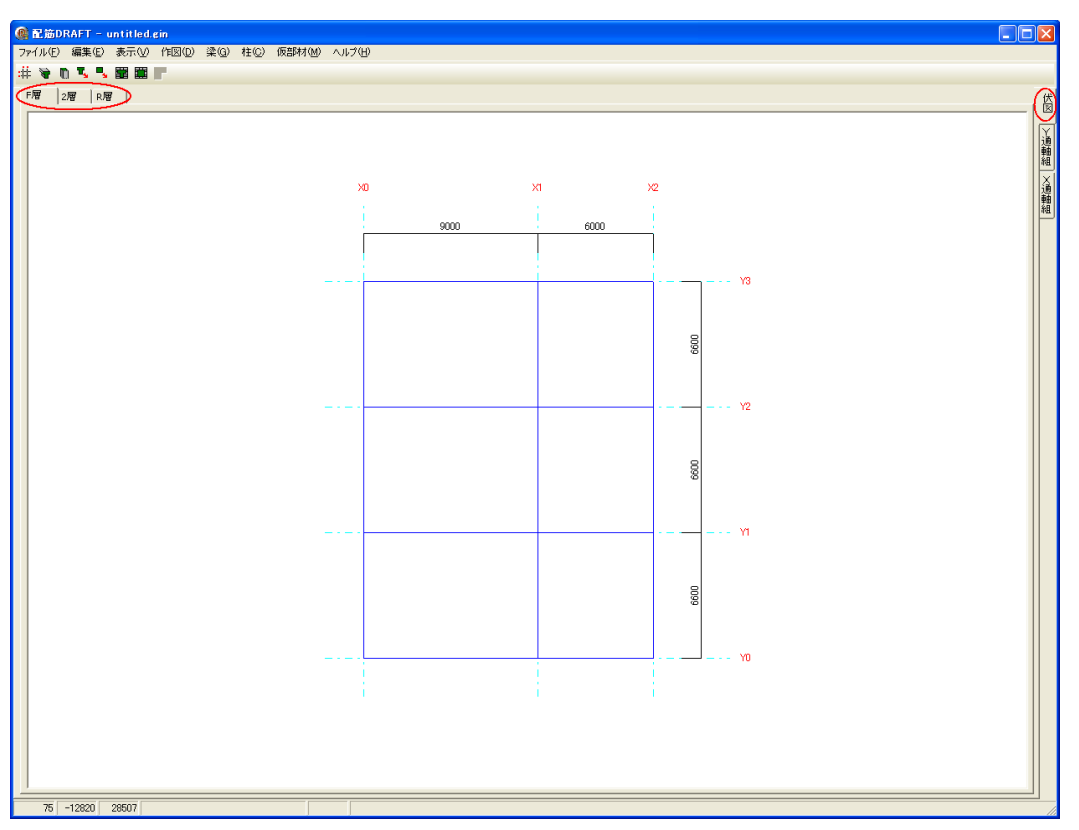

「通り心」ダイアログで「OK」ボタンを押すと伏図・軸組図の「通り心」と青い線で「仮部材」が描画されます。 仮部材は断面を指定されることで梁・柱となります。 右側のタブが伏図・通り心の変更タブ、上のタブが階位置の変更タブとなります。

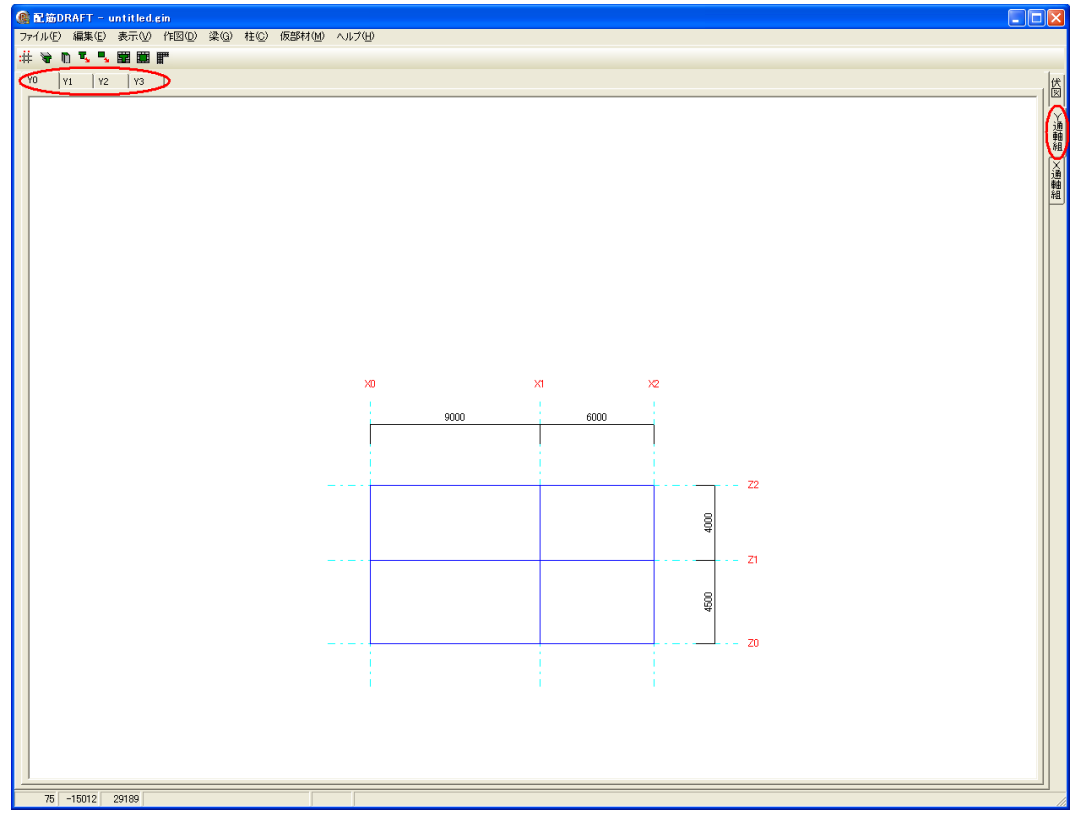

軸組図の通り心は上のタブが通り軸の変更タブとなります。

| ファイル( <u>F</u> ) | 編集(E)           | 表示(⊻) | 作図(D) | 梁( <u>G</u> ) | 柱( <u>C</u> ) | 仮部材( <u>M</u> ) |
|------------------|-----------------|-------|-------|---------------|---------------|-----------------|
| :# 🕞 🛙           | ) <b>T, T</b> , |       | F     |               |               |                 |

ツールバー「梁断面作成」ボタン

| 梁断面作成                                                                                                    |                                                                                                   |                                           |     |     |                                                               |                                                                                                    |                                                                     |                                            |
|----------------------------------------------------------------------------------------------------|---------------------------------------------------------------------------------------------------|-------------------------------------------|-----|-----|---------------------------------------------------------------|----------------------------------------------------------------------------------------------------|---------------------------------------------------------------------|--------------------------------------------|
| □<br>b<br>b<br>b<br>b<br>b<br>b<br>b<br>b<br>c<br>c<br>c<br>c<br>c<br>c<br>c<br>c<br>c<br>c<br>c<br>c<br>c | 37<br>2<br>4<br>4<br>4<br>4<br>4<br>4<br>4<br>4<br>4<br>4<br>4<br>4<br>4<br>4<br>4<br>4<br>4<br>4 |                                           | -   |     |                                                               | -                                                                                                    |                                                                     |                                            |
| b×D(mm)<br>上端筋<br>242筋<br>下端筋<br>242筋<br>242筋<br>スターラップ<br>展筋                                              | 左脳<br>400 Ⅲ<br>4 ▼<br>3 ▼<br>4 ▼<br>3 ▼<br>2 ▼<br>4 ▼<br>57た福画<br>変友振画                            | 900 E<br>D25 _<br>D25 _<br>D10 _<br>D10 _ |     |     | 900     日       D25     _       D25     _       回の異なる梁     カリ | <ul> <li>■ 左端</li> <li>▼</li> <li>&gt;&gt;</li> <li>&gt;&gt;</li> <li>(は軸紙I図、</li> <li>ア(ctl+×)</li> </ul> | 右端<br>+00 田 「<br>マ 「<br>マ 「<br>マ 「<br>マ 「<br>マ 「<br>マ 「<br>マ 「<br>マ | 900 <b>Ⅲ</b><br>925 ▼<br>925 ▼<br>7(1/ません。 |
|                                                                                                    | ***************************************                                                           | 400 1 718                                 |     |     |                                                               |                                                                                                    |                                                                     |                                            |
| 断面                                                                                                    | 左上端                                                                                               | 左下端                                       | 中上端 | 中下端 | 右上端                                                           | 右下端                                                                                                    | スターラッフ                                                              | 腹筋                                         |
| R層 400×900<br>2層<br>1層                                                                                     | 7-D25                                                                                             | 7-D25                                     |     |     |                                                               |                                                                                                    | 2-010-@200                                                          | 4-D10                                      |
| <                                                                                                    |                                                                                                   |                                           |     |     |                                                               |                                                                                                    |                                                                     | >                                          |
|                                                                                                    |                                                                                                   |                                           |     |     |                                                               |                                                                                                    | ОК                                                                  | キャンセル                                      |

中央または右端が左端と同じであれば「>>」ボタンを押します。 左・中央・右の断面が指定できれば、別の階の断面を作成します。 Ctrl+Cもしくは「コピー」ボタンを押すと表示されている値をコピーします。

| 梁断面作成                                                                               |                                                                                                  |                                               |                              |                                                                                                    |                                   |          |                                                        |                                    |
|-------------------------------------------------------------------------------------|--------------------------------------------------------------------------------------------------|-----------------------------------------------|------------------------------|----------------------------------------------------------------------------------------------------|-----------------------------------|----------|--------------------------------------------------------|------------------------------------|
| (」)<br>(」)<br>(」)<br>(」)<br>(」)<br>(」)<br>(」)<br>(」)                                | 2<br>2<br>2<br>3<br>3<br>3<br>3<br>3<br>3<br>3<br>3<br>3<br>3<br>3<br>3<br>3<br>3<br>3<br>3<br>3 |                                               |                              | 2<br>2<br>0<br>2<br>2<br>2<br>2<br>2<br>2                                                                                                    | 9 9 9 8<br>9 9<br>                | -        | 2 2 3<br>2 3<br>0<br>0<br>0<br>2 2<br>2 2              | 97 94<br>2 93<br>                  |
| b × D(mm)<br>上 <sup>6</sup> 端筋<br>24負筋<br>下 <sup>6</sup> 端筋<br>24負筋<br>スターラップ<br>腹筋 | 左端<br>  400 日<br>  4 · · ·<br>  3 · ·<br>  3 · ·<br>  3 · ·<br>  2 · ·<br>  4 · ·                | 900<br>D25<br>D25<br>D25<br>D25<br>D10<br>D10 | ■ 左端<br>▼ >><br>▼ © 200<br>▼ | 中央<br>1400 日<br>14 ×<br>13 ×<br>14 ×<br>13 ×<br>13 ×<br>15 ×<br>15 × | 900 日<br>D25 日<br>D25 日<br>面の異なる梁 |          | 日端<br> 400 ■  <br> 4 ▼ 「「<br>3 ▼ 「<br>3 ▼ 「<br>記筋図に対応し | 900 mm<br>225 マ<br>225 マ<br>ていません。 |
| <ul> <li>✓ 姿図に</li> <li>「 姿図に</li> <li>G1   追加  </li> </ul>                         | スラブを描画<br>地業を描画                                                                                  | 最下層                                           | <b>C</b> 全て                  | 初期                                                                                                    | 直                                 | ₽(ctl+X) | コピー(ctl+C)                                             | 2<br>(*                            |
| 断面                                                                                  | 左上端                                                                                              | 左下端                                           | 中上端                          | 中下端                                                                                                    | 右上端                               | 右下端      | スターラッフ。                                                | 腹筋                                 |
| R層 400×900                                                                          | 7-D25                                                                                            | 7-D25                                         | 7-D25                        | 7-D25                                                                                                    | 7-D25                             | 7-D25    | 2-D10-@200                                             | 4-D10                              |
| 之層 400×900                                                                          | 7-D25                                                                                            | 7-D25                                         | 7-D25                        | 7-D25                                                                                                    | 7-D25                             | 7-D25    | 2-D10-@200                                             | 4-D10                              |
|                                                                                     |                                                                                                  |                                               |                              |                                                                                                    |                                   |          |                                                        |                                    |
|                                                                                     |                                                                                                  |                                               |                              |                                                                                                    |                                   |          |                                                        |                                    |
|                                                                                     |                                                                                                  |                                               |                              |                                                                                                    |                                   |          | ОК                                                     | キャンセル                              |

①梁の指定階を変更します。 ②Ctrl+Vもしくは「ペースト」ボタンを押して値を貼り付けます。

| 梁断面          | i作成                                                                |                   |          |             |       |            |             |                         |                |
|--------------|--------------------------------------------------------------------|-------------------|----------|-------------|-------|------------|-------------|-------------------------|----------------|
|              |                                                                    |                   |          |             |       |            |             |                         |                |
| 鉄筋種          | □<br>□<br>□<br>□<br>□<br>□<br>□<br>□<br>□<br>□<br>□<br>□<br>□<br>□ |                   |          |             |       | 222X       | _           |                         | 22.8           |
|              |                                                                    | 左端                |          |             | 中央    |            |             | 右端                      |                |
| Ь×           | D(mm)                                                              | 400               | 900      | <b>田</b> 左端 | 400   | 900        | ■ 左端        | 400                     | 900            |
| 上的           | 耑筋                                                                 | 4                 | D25      | • >>        | 4     | D25        | ▼ >>        | 4 💌                     | D25 💌          |
| 2 <b>#</b> 9 | 節                                                                  | -                 | 1        |             | -     |            |             | -                       |                |
| 下            | 耑筋                                                                 | 4 •               | D25      | -           | 4     | D25        | <b>-</b>    | 4                       | D25 -          |
| 2段           | 節                                                                  |                   | 1        | _           | -     |            |             |                         |                |
| 2/2          |                                                                    |                   | -<br>D10 | _ @ 200     | ,     | -          |             | , _                     |                |
| BUT          |                                                                    |                   | D10      |             | ·     |            | N/++++00000 |                         | 170+#7         |
| 49.5         | 10                                                                 |                   | 1010     | <u> </u>    | 2)    | 回い共体の分     | 6(3)里面市田(2) | 、日 <b>レ</b> 月701〇川(スイカレ | ULUAENo        |
| G1           | ▼ 姿図に2<br>「 姿図に対<br> 追加                                            | ミラブを描画<br>也業を描画 ( | 最下層      | <b>C</b> 全て | UUCS  | <b>値</b> り | リア(ctl+X)   | ピ−(ctl+0                | :) ペースト(ctl+V) |
|              | 断面                                                                 | 左上端               | 左下端      | 中上端         | 中下端   | 右上端        | 右下端         | スターラッフ。                 | 腹筋             |
| R層           | 400×900                                                            | 7-D25             | 7-D25    | 7-D25       | 7-D25 | 7-D25      | 7-D25       | 2-D10-@200              | 4-D10          |
| 2層           | 400×900                                                            | 7-D25             | 7-D25    | 7-D25       | 7-D25 | 7-D25      | 7-D25       | 2-D10-@200              | 4-D10          |
| 1層           | 400×900                                                            | 4-D25             | 4-D25    | 4-D25       | 4-D25 | 4-D25      | 4-D25       | 2-D10-@200              | 4-D10          |
| <            | )                                                                  |                   |          |             |       |            |             |                         | ۲              |
|              |                                                                    |                   |          |             |       |            |             | ОК                      | キャンセル          |

「初期値」ボタンを押すとメニュー→ファイル→作図設定→梁断面リストの「設定初期値」で指定した初期値の値を貼り付けます。

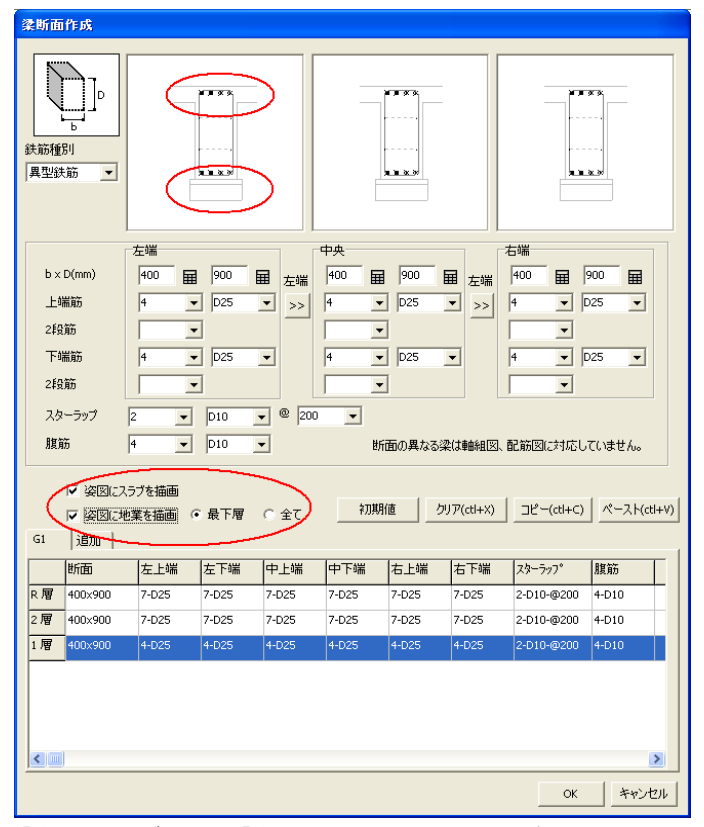

「姿図にスラブを描画」「姿図に地業を描画」チェックボックスにチェックすることでスラブや地業を描画します。 地業は最下層に描画する、全ての断面に描画することが選択できます。 地業の深さは作図設定で指定します。

| 梁断面                                                                                    | i作成                                                                |                                                |                                           |                                                              |                                                                                                    |                                |                                                                                                    |                                                                               |                                     |
|----------------------------------------------------------------------------------------|--------------------------------------------------------------------|------------------------------------------------|-------------------------------------------|--------------------------------------------------------------|----------------------------------------------------------------------------------------------------|--------------------------------|----------------------------------------------------------------------------------------------------|-------------------------------------------------------------------------------|-------------------------------------|
| (其)<br>(共)<br>(新)<br>(注)<br>(注)<br>(注)<br>(注)<br>(注)<br>(注)<br>(注)<br>(注)<br>(注)<br>(注 |                                                                    |                                                |                                           |                                                              |                                                                                                    |                                |                                                                                                    |                                                                               | <b>X X</b>                          |
| b×<br>上前<br>2段<br>下前<br>2段<br>現第                                                       | D(mm)<br>業筋<br>減筋<br>端筋<br>酸<br>マーラップ 「<br>マ 姿図にわ:<br>マ 姿図にれ<br>追加 | 左端<br>100 日<br>1<br>2<br>2<br>3<br>57を描画<br>() | 900 [<br>D25 ]<br>D25 ]<br>D10 _<br>及10 _ | ■ 左端<br>〒<br>〒<br>〒<br>〒<br>〒<br>〒<br>名<br>0<br>K<br>C<br>全て | 中央<br>400 Ⅲ<br>4 ▼<br>第加します。<br>第四<br>そや、<br>その、<br>第四<br>400 Ⅲ<br>第一<br>第一<br>第一<br>第一<br>第一<br>第一<br>第一<br>第一<br>第一<br>第一 | 900 E<br>D25<br>メセルレ 菜<br>唐 クリ | <ul> <li>五端</li> <li>→</li> <li>&gt;</li> <li>&gt;</li> <li></li> <li></li></ul> | 右端<br> 400 日 「<br> 4 ・ 「<br> 4 ・ 「<br> 4 ・ 「<br> 4 ・ 「<br>に<br> <br>二ピー(ct+c) | 225 ▼<br>225 ▼<br>225 ▼<br>7(1/ません。 |
|                                                                                        | 断面                                                                 | 左上端                                            | 左下端                                       | 中上端                                                          | 中下端                                                                                                    | 右上端                            | 右下端                                                                                                    | スターラッフ°                                                                       | 腹筋                                  |
| R層                                                                                     | 400×900                                                            | 7-D25                                          | 7-D25                                     | 7-D25                                                        | 7-D25                                                                                                    | 7-D25                          | 7-D25                                                                                                    | 2-D10-@200                                                                    | 4-D10                               |
| 2層                                                                                     | 400×900                                                            | 7-D25                                          | 7-D25                                     | 7-D25                                                        | 7-D25                                                                                                    | 7-D25                          | 7-D25                                                                                                    | 2-D10-@200                                                                    | 4-D10                               |
| 1層                                                                                     | 400×900                                                            | 4-D25                                          | 4-D25                                     | 4-D25                                                        | 4-D25                                                                                                    | 4-D25                          | 4-D25                                                                                                    | 2-D10-@200                                                                    | 4-D10                               |
| <                                                                                      | )                                                                  |                                                |                                           |                                                              |                                                                                                    |                                |                                                                                                    | ОК                                                                            | ▶<br>  キャンセル                        |

①「追加」タブを押して断面を作成します。 タブ位置で右クリックすることでタブの「削除」と「名称の変更」ができます。

| 梁断面作成                                                           |                                                      |            |           |                                                                                                    |                                                                 |          |                                                                           |                                  |
|-----------------------------------------------------------------|------------------------------------------------------|------------|-----------|----------------------------------------------------------------------------------------------------|-----------------------------------------------------------------|----------|---------------------------------------------------------------------------|----------------------------------|
| レーレー<br>し<br>ま<br>前<br>種別<br>具型鉄筋                               |                                                      |            |           | 18<br>18<br>19<br>19<br>19<br>19<br>19<br>19<br>19<br>19<br>19<br>19<br>19<br>19<br>19                                                                                                    | 9 9 9 9<br>9 9 9<br>9 9<br>9 9<br>9 9<br>9 9<br>9 9<br>9 9<br>9 | -        | 97 97<br>9 9<br>9 9<br>9 9<br>9 9<br>9 9<br>9 9                           |                                  |
| b × D(nm)<br>上端筋<br>24負筋<br>下端筋<br>24負筋<br>24負筋<br>スターラップ<br>脱筋 | 左端<br> 400 届<br> 3 _<br> 3 _<br> 2 _<br> 4 _<br> 2 _ | 900        | 左端<br>>>  | 中央<br>100 日<br>1 · · ·<br>3 · ·<br>1 · ·<br>3 · ·<br>3 · ·<br>3 · ·<br>5 · ·<br>5 | 900 日<br>D25 日<br>D25 日<br>D25 日<br>日の異なる梁                      |          | 日端<br> 400 田  2<br> 4 ▼ [2<br> 3 ▼<br> 4 ▼ [2<br> 3 ▼<br> 4 ▼ [2<br> 3 ▼] | 000 ⊞<br>225 ▼<br>125 ▼<br>125 ▼ |
| ▼ 姿図<br>□ 姿図                                                    | にスラブを描画<br>(こ <u>地業を描画</u>                           | 。<br>最下層 C | <u>全て</u> | 初期化                                                                                                    | 直                                                               | P(ctl+X) | コピー(ctl+C)                                                                | ペースト(ctl+V)                      |
| G1 G2                                                           | G3  G4                                               | G5  G6     | G7        | G8 [G9                                                                                                    |                                                                 |          | 1                                                                         |                                  |
| Bhaen and Andreas                                               | 고 ፡፡፡                                                |            | -L'm      | 우 가까                                                                                                    | 石上端                                                             | 石下幅      | スターフッフ*                                                                   | 服用力                              |
| 2 1 400×900                                                     | 7-025                                                | 7-025 7    | -025      | 7-025<br>7-025                                                                                                    | 7-025                                                           | 7-025    | 2-D10-@200                                                                | 4-D10                            |
| 1層 400×900                                                      | 7-D25                                                | 7-D25 7    | -D25      | 7-D25                                                                                                    | 7-D25                                                           | 7-D25    | 2-D10-@200                                                                | 4-D10                            |
| <                                                               |                                                      | · · ·      |           |                                                                                                    |                                                                 |          | ОК                                                                        | ><br>++>\t1/                     |

同様に全ての梁を指定します。 指定が完了すれば「OK」ボタンを押します。

| #####       ######       ####################################                                                                                                    |
|----------------------------------------------------------------------------------------------------|
| 左端     中央     右端       b×D(nm)     400     田     900     田     左端     400     田     900     田       上端筋     4     マ     D25     マ     >>     4     マ     D25     マ       248筋     3     マ     3     マ     3     マ     4     マ     D25     マ       248筋     3     マ     3     マ     3     マ     4     マ     D25     マ       248筋     3     マ     3     マ     3     マ     3     マ                                                                                                    |
| スターラップ 2 ▼ D10 ▼ <sup>®</sup> 200 ▼<br>課節 4 ▼ D10 ▼ 断面の異なる梁は韓維国、配筋国に対応していません。                                                                                                    |
| 「 257 257を描画<br>新損(作5.00) 画 G 最下層 C 全て 初期値 グリア(ct+X) □ピー(ct+C) ペースト(ct+V)<br>可 2条の変更 ① 1   G5   G6   G7   G8   G9   追加                                                                                                    |
| 開にる② 端 左下端 中上端 中下端 右上端 右下端 スターラッフ 腹筋                                                                                                    |
| R / W NASUU 1725 7-025 7-025 7-025 7-025 7-025 7-025 2-010-@200 4-010                                                                                                    |
| 1 1 400x900 4-D25 4-D25 |
|                                                                                                    |

マウスの右クリックでタブの新規作成、削除、名称変更ができるポップアップメニューが表示されます。

| ファイル(E) 編集(E) 表示(V) 作図(D) 梁(G) 柱(C) 仮部材(M)                                                                                                    | ツールバー「柱断面作成」ボタン                                                                                                    |
|----------------------------------------------------------------------------------------------------|----------------------------------------------------------------------------------------------------|
| ₩ 👻 🕦 ∿ 🗣 🗱 🗱 🖤                                                                                                    |                                                                                                    |
| <b>荐斯面作</b> 成                                                                                                    | <b> <b> <b> </b></b></b>                                                                                            |
| 1     1     1     1     1     1     1     1     1     1     1     1     1     1     1     1     1     1     1     1     1     1     1     1     1     1     1     1     1     1     1     1     1     1     1     1     1     1     1     1     1     1     1     1     1     1     1     1     1     1     1     1     1     1     1     1     1     1     1     1     1     1     1     1     1     1     1     1     1     1     1     1     1     1     1     1     1     1     1     1     1     1     1     1     1     1     1     1     1     1     1     1     1     1     1     1     1     1     1     1     1     1     1     1     1     1     1     1     1     1     1     1     1     1     1     1     1     1     1     1     1     1     1     1     1     1     1     1     1     1     1     1     1     1     1     1< | 11日11 FDX                                                                                                    |
|                                                                                                    |                                                                                                    |
| 町面     主筋     フーブ       2階     900x850     20-D25     2-2-D13-@90       1階                                                                                                    | 断面     主筋     フーブ       2 階     900x850     20-D25     2-2-D13-@90       1 階     900x850     20-D25     2-2-D13-@90 |
|                                                                                                    |                                                                                                    |
| UK 4797271                                                                                                    | OK+++>セル                                                                                                    |

ツールバー「柱断面作成」ボタンを押すと「柱断面」ダイアログが表示され∶梁と同様に全ての柱を作成します。 ①柱の断面サイズ、鉄筋を指定します。 ②異型鉄筋や丸鋼の指定もできます。

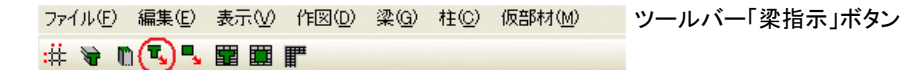

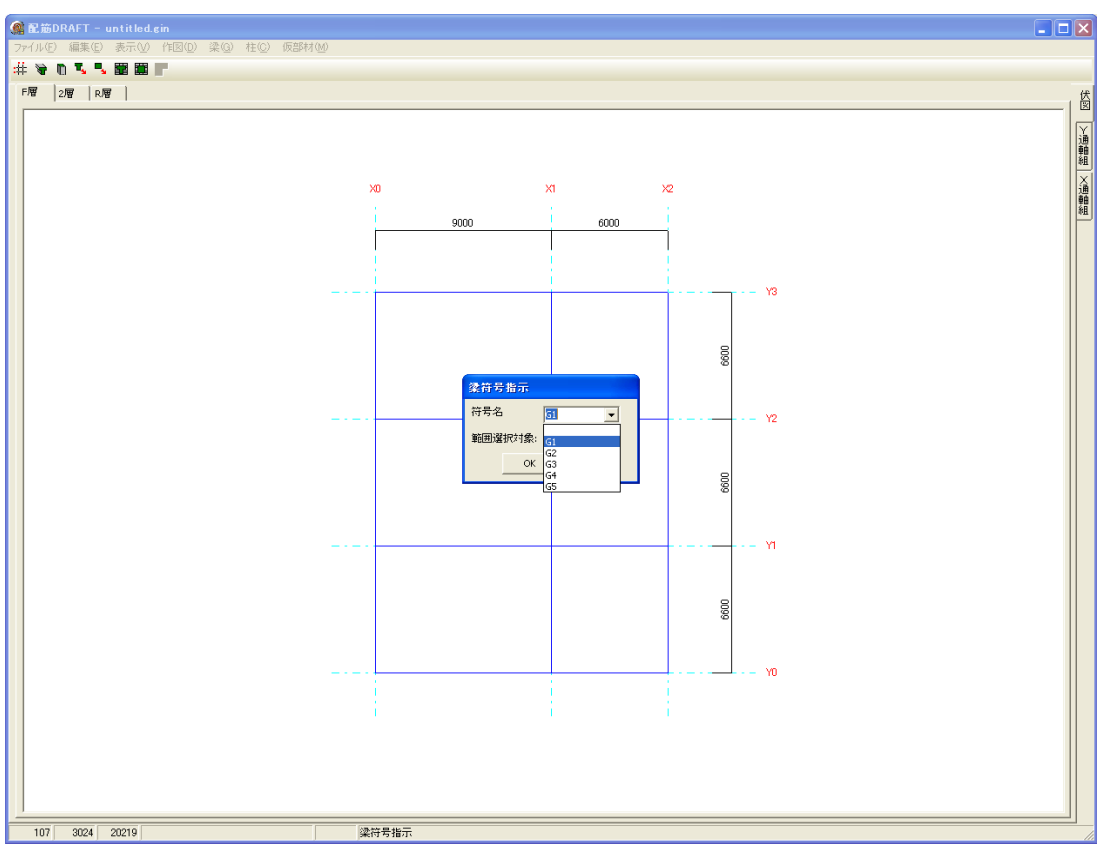

ツールバー「梁指示」ボタンを押すと「梁符号指示」ダイアログが表示されます。 指示したい符号を指定して「OK」ボタンを押します。

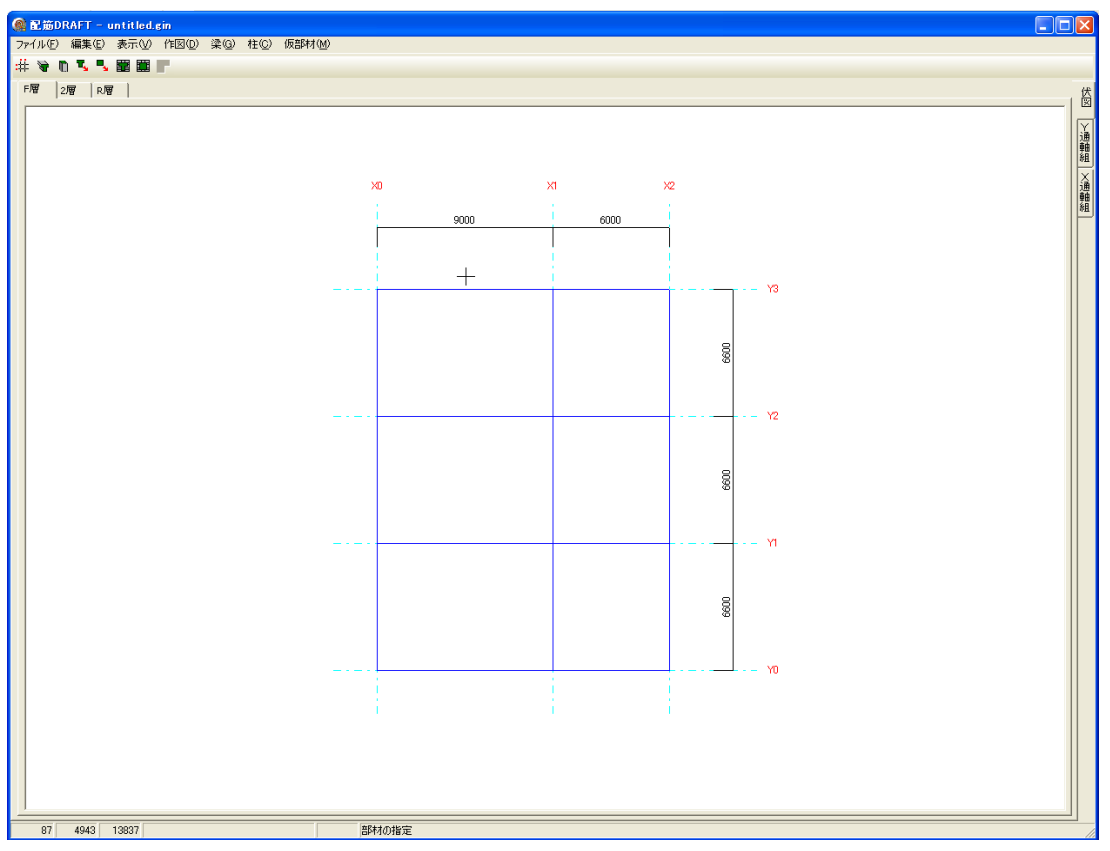

十字カーソルがでるので指定したい仮部材を指示します。

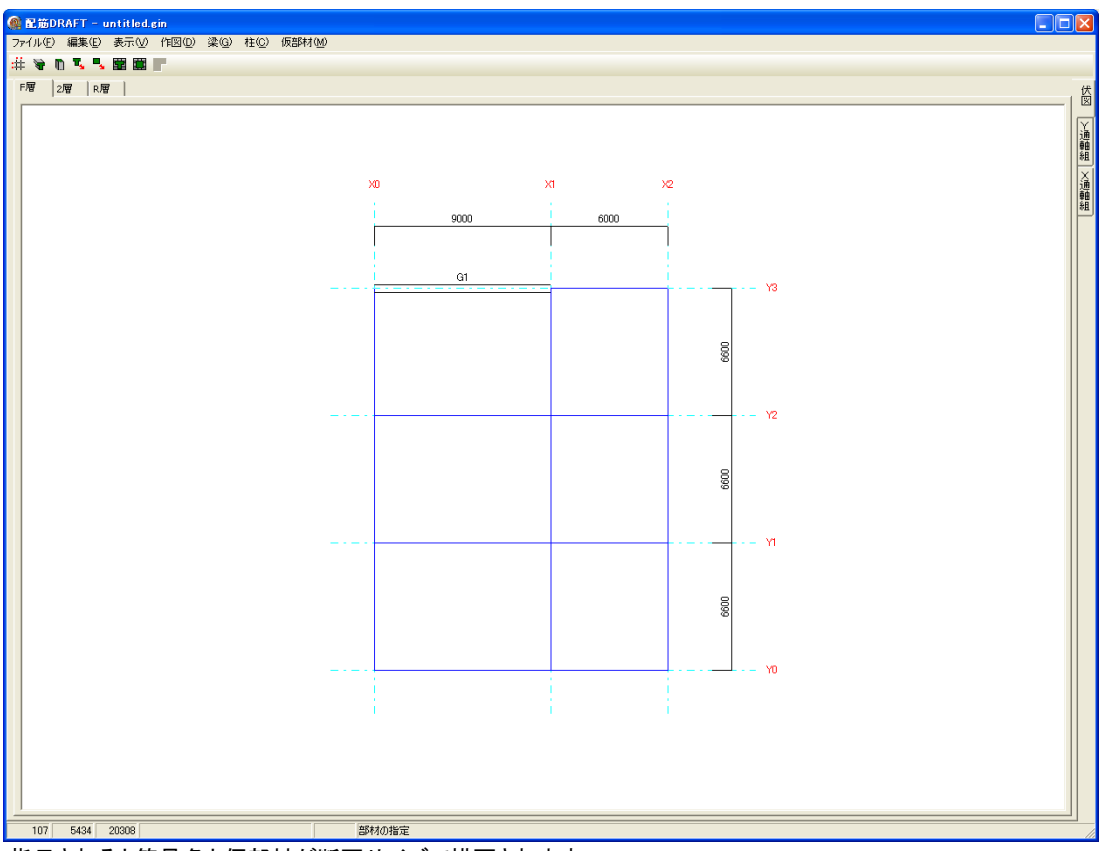

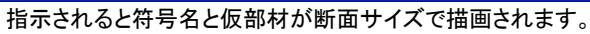

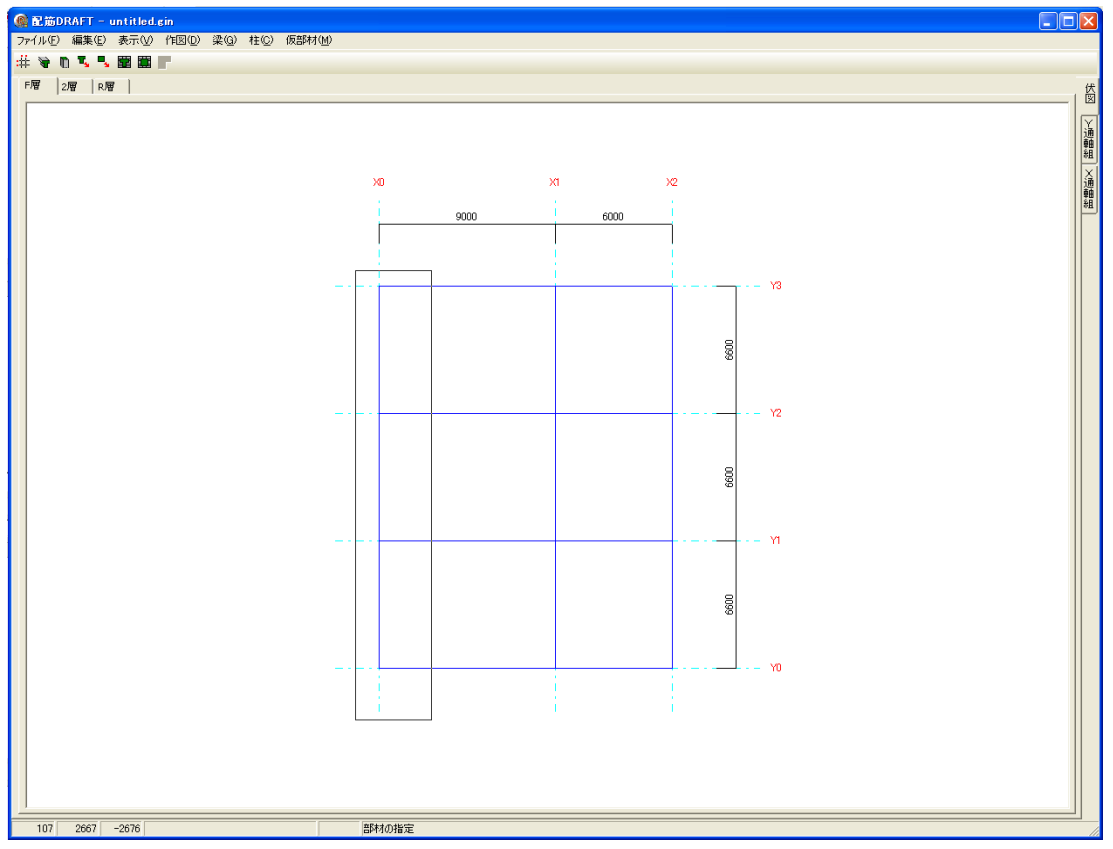

範囲選択もできます。

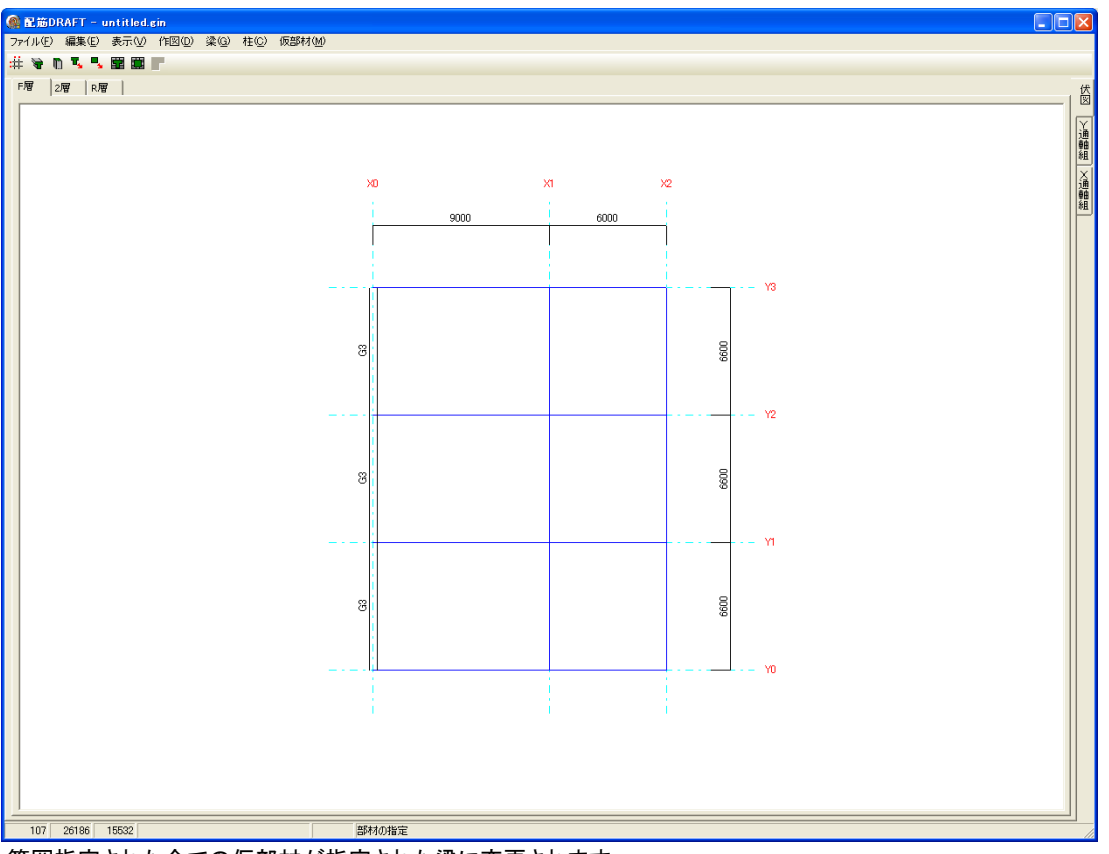

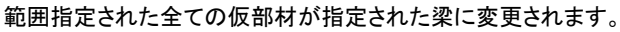

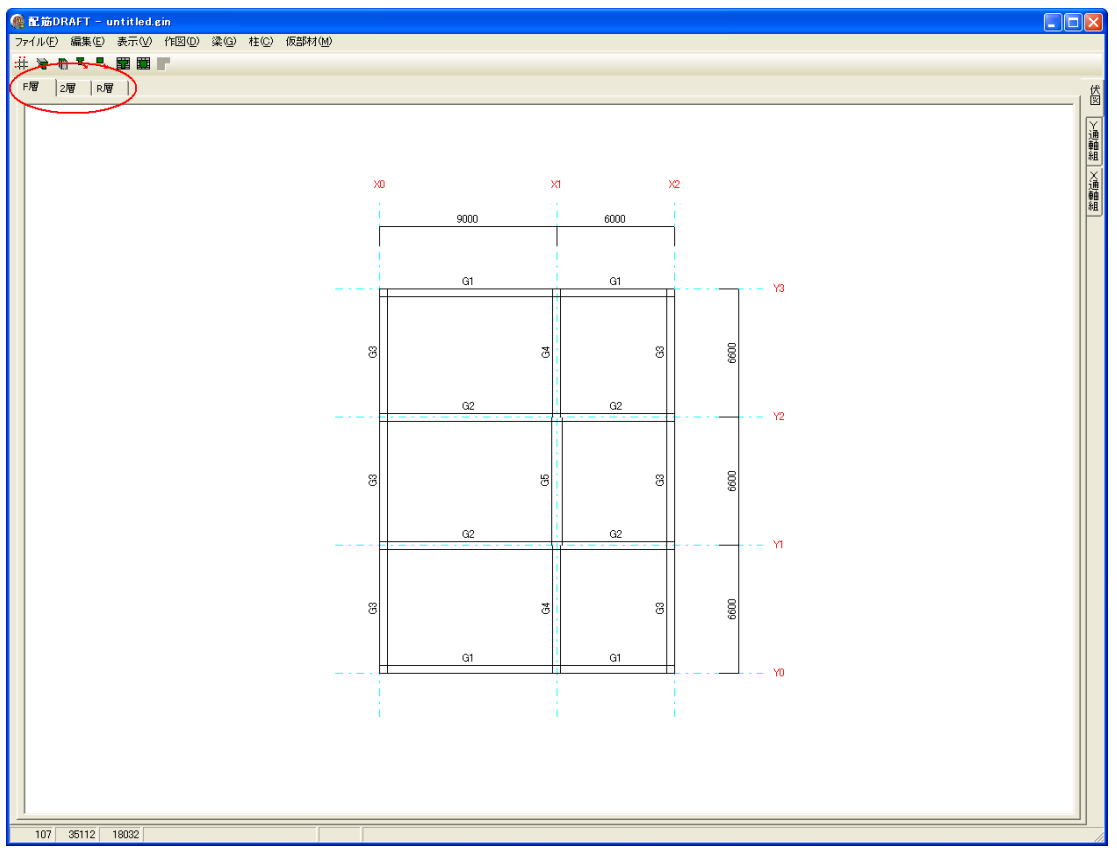

全ての階の梁を指定します。

# 👻 🖪 🖫 🖫 📰

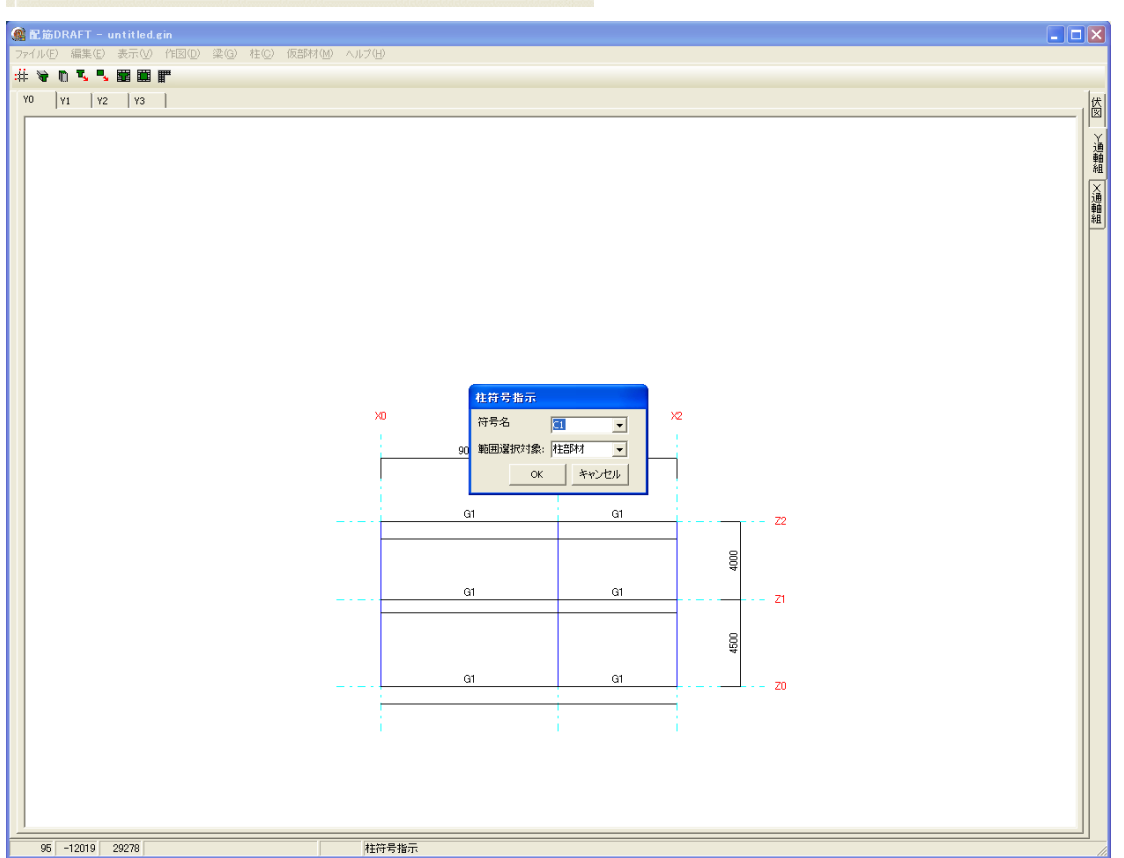

軸組タブを指定して軸組図を表示します。 ツールバー「柱指示」ボタンを押して「柱符号指示」ダイアログを表示します。

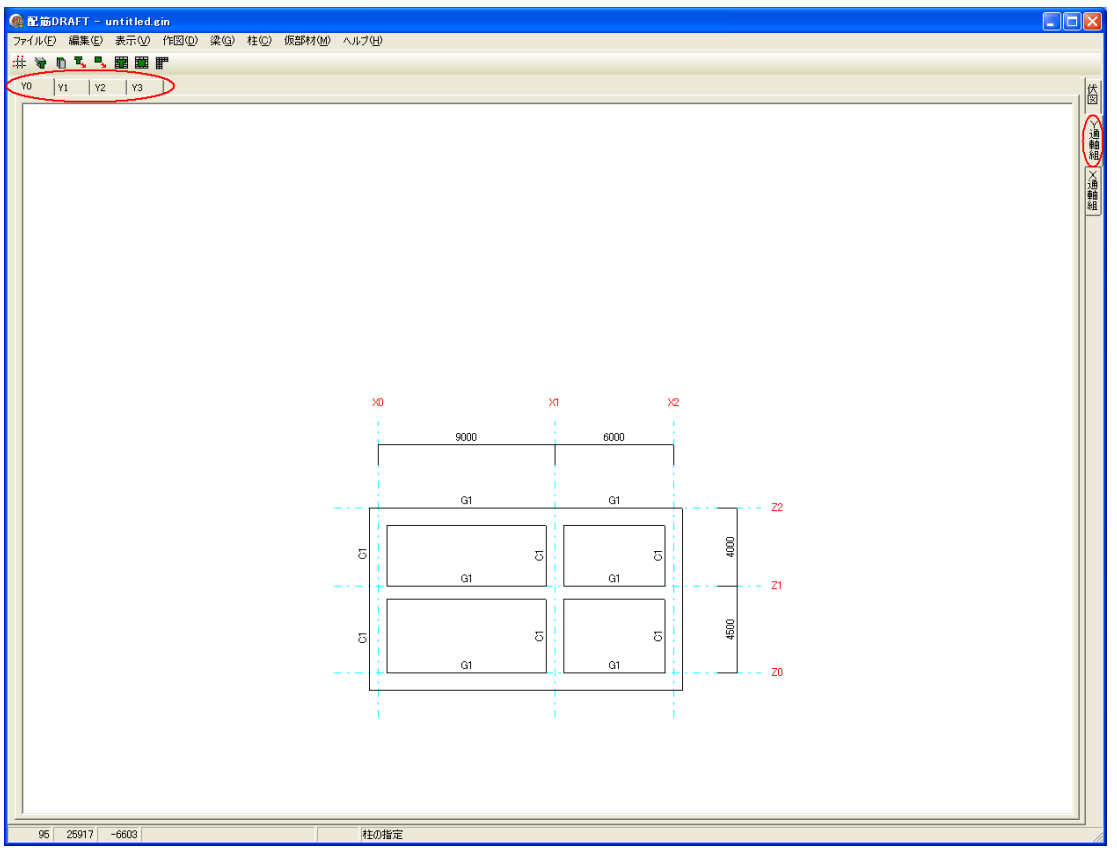

梁と同様に全ての柱を指定します。

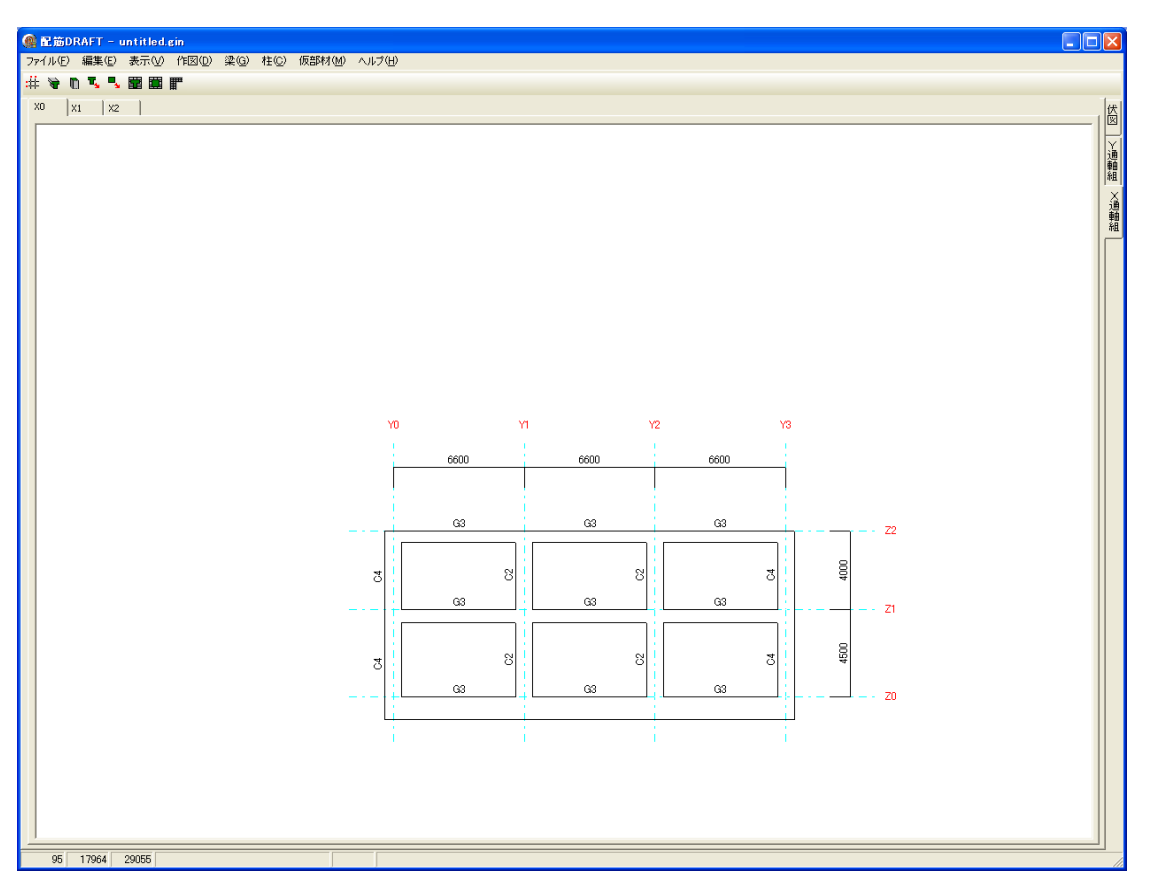

Y軸通りで全ての柱の断面が指定されていれば、X軸通りは結果が反映されています。

# ファイル(E) 編集(E) 表示(V) 作図(D) 梁(G) 柱(C) 仮部材(M) ツールバー「梁断面リスト」ボタン

# 🖌 🖪 🖫 🖫 📰

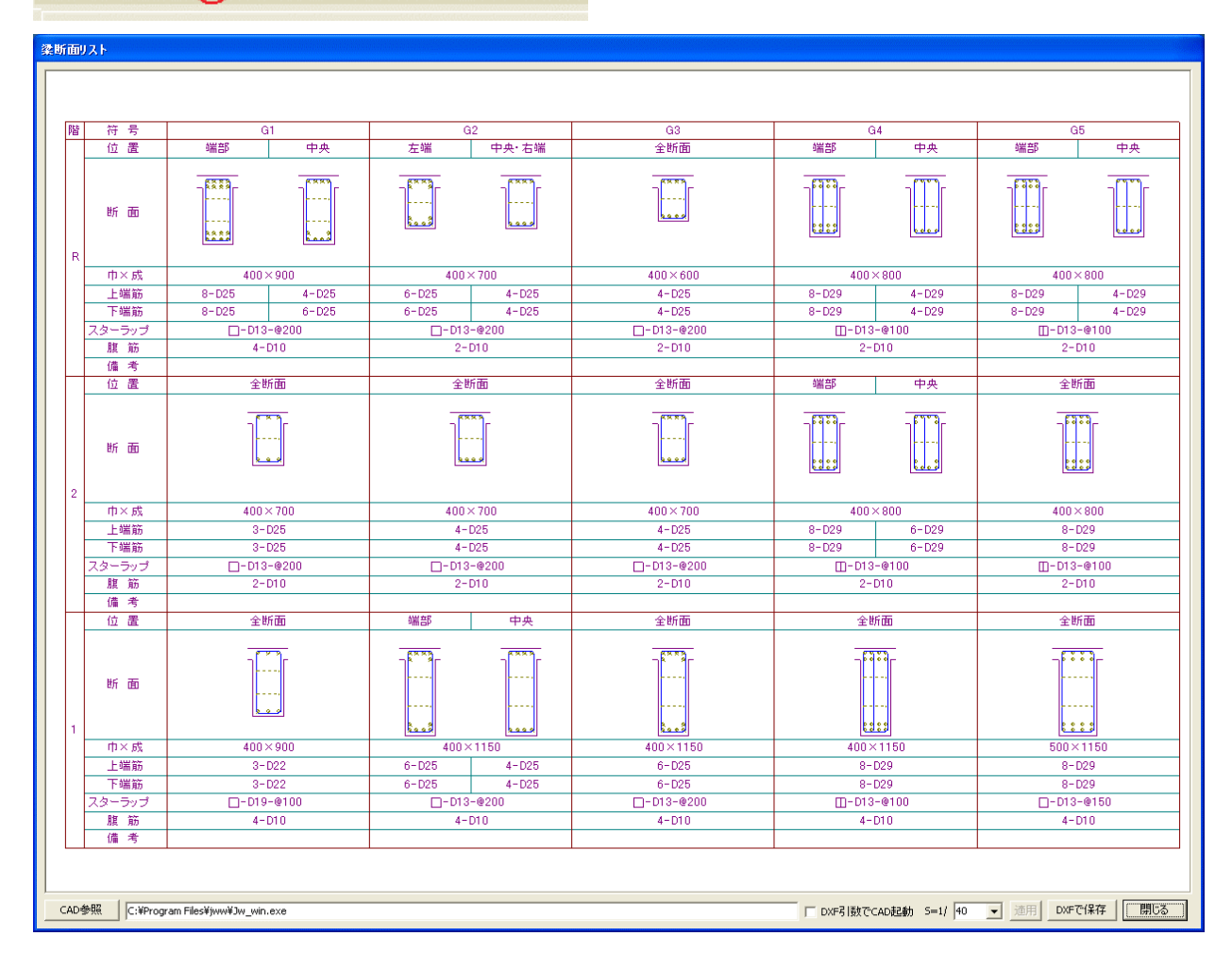

ツールバー「梁断面リスト」ボタンを押すと「梁断面リスト」ダイアログが表示されます。

「梁断面作成」で指示した断面リストが作成されます。

「DXFで保存」ボタンを押してファイルを保存します。

「CAD参照」ボタンをして起動するCADを指定できます。

引数でDXFファイルの指定で開くことができるCADは「DXF引数でCAD起動」チェックボタンにチェックするとDXF保存後に起動しま

# 🗟 🗅 🔨 🖫 🎯 📰

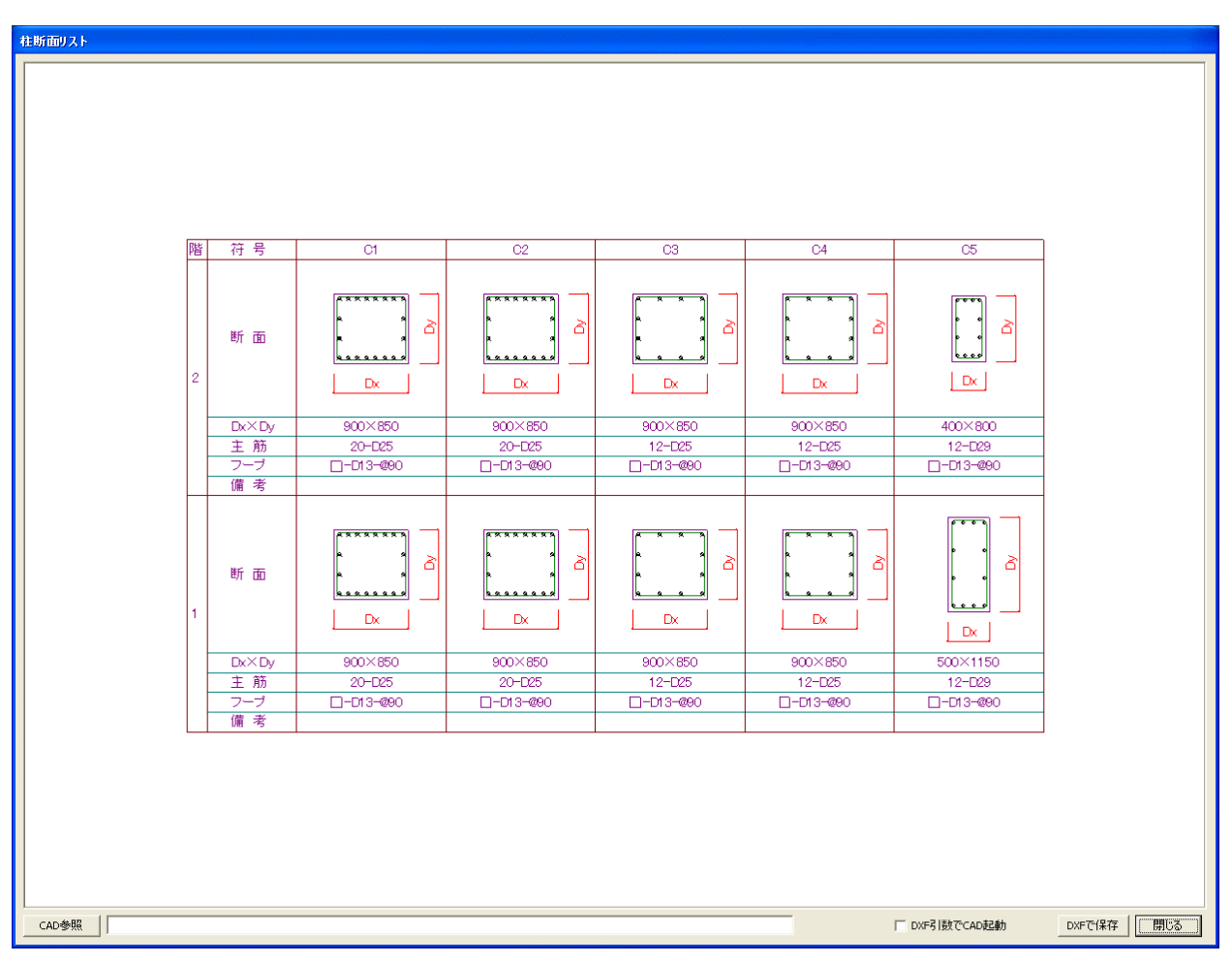

ツールバー「柱断面リスト」ボタンを押すと「柱断面リスト」ダイアログが表示されます。 「柱断面作成」で指示した断面リストが作成されます。

「DXFで保存」ボタンを押してファイルを保存します。 梁断面リストと同様に「CAD参照」ボタンをして起動するCADを指定できます。

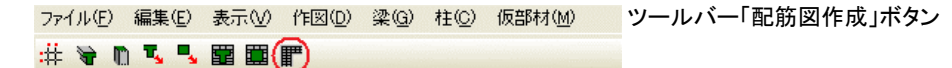

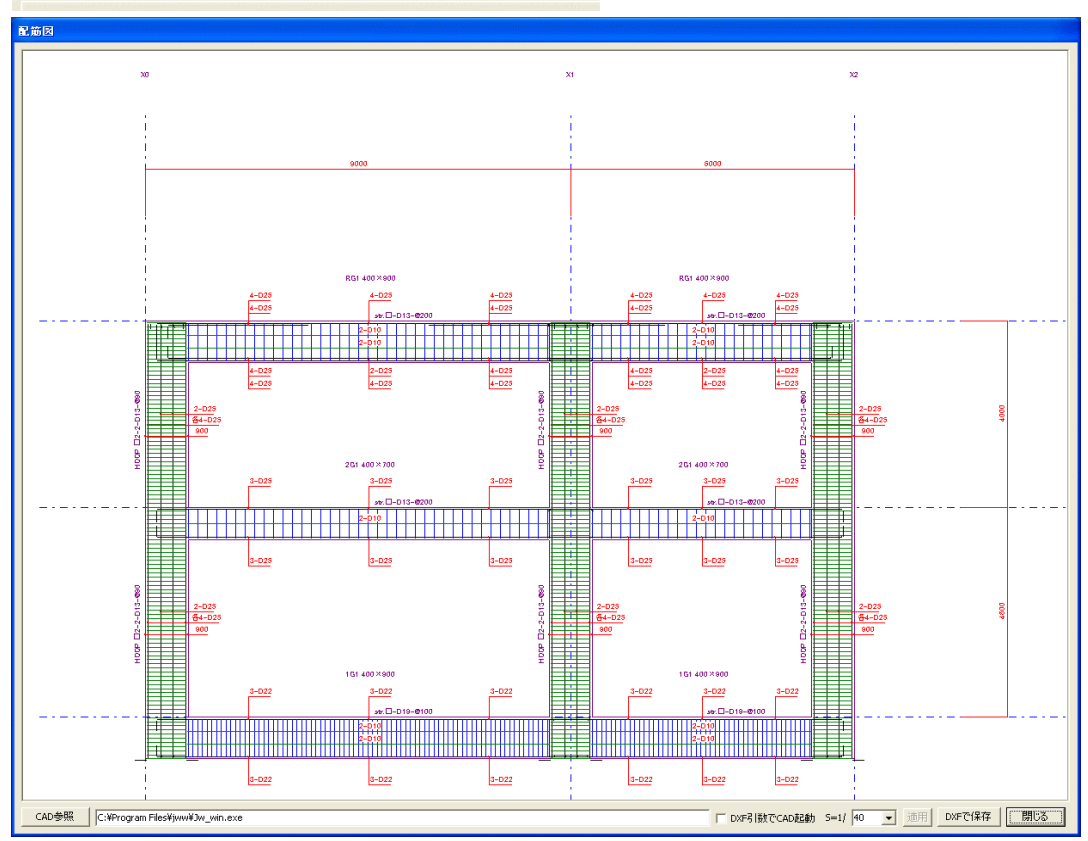

軸組図タブで軸組図が表示されていれば「配筋図作成」ボタンがイネーブルとなっています。 ツールバー「配筋図作成」ボタンを押すと「配筋図」ダイアログが表示されます。 「DXFで保存」ボタンを押してファイルを保存します。

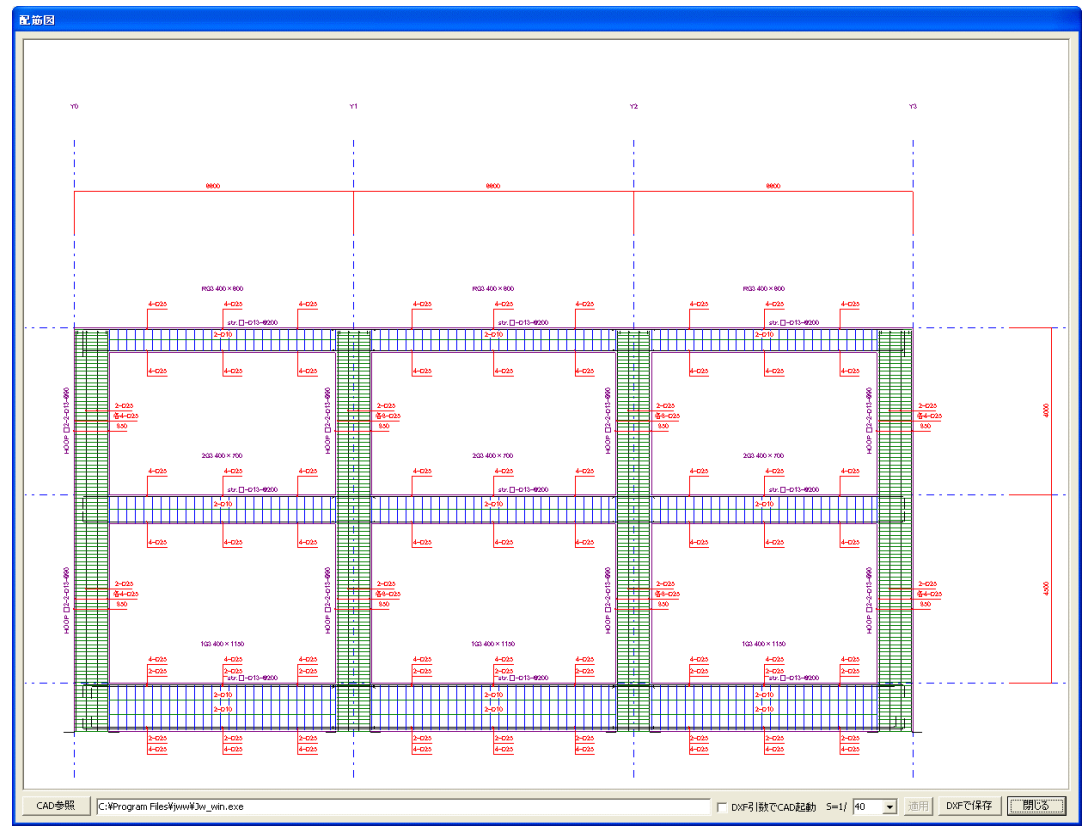

「X通軸組」タブが選択されていれば指定されているX通りの配筋図が表示されます。 「DXFで保存」ボタンを押してファイルを保存します。

| ▼ DXF引数でCAD起動 S=1/ | 40 🔻 | 適用 | DXFで保存 | 閉じる |
|--------------------|------|----|--------|-----|
|--------------------|------|----|--------|-----|

「CAD参照」ボタンで起動するCADを指定し「DXF引数でCAD起動」にチェック

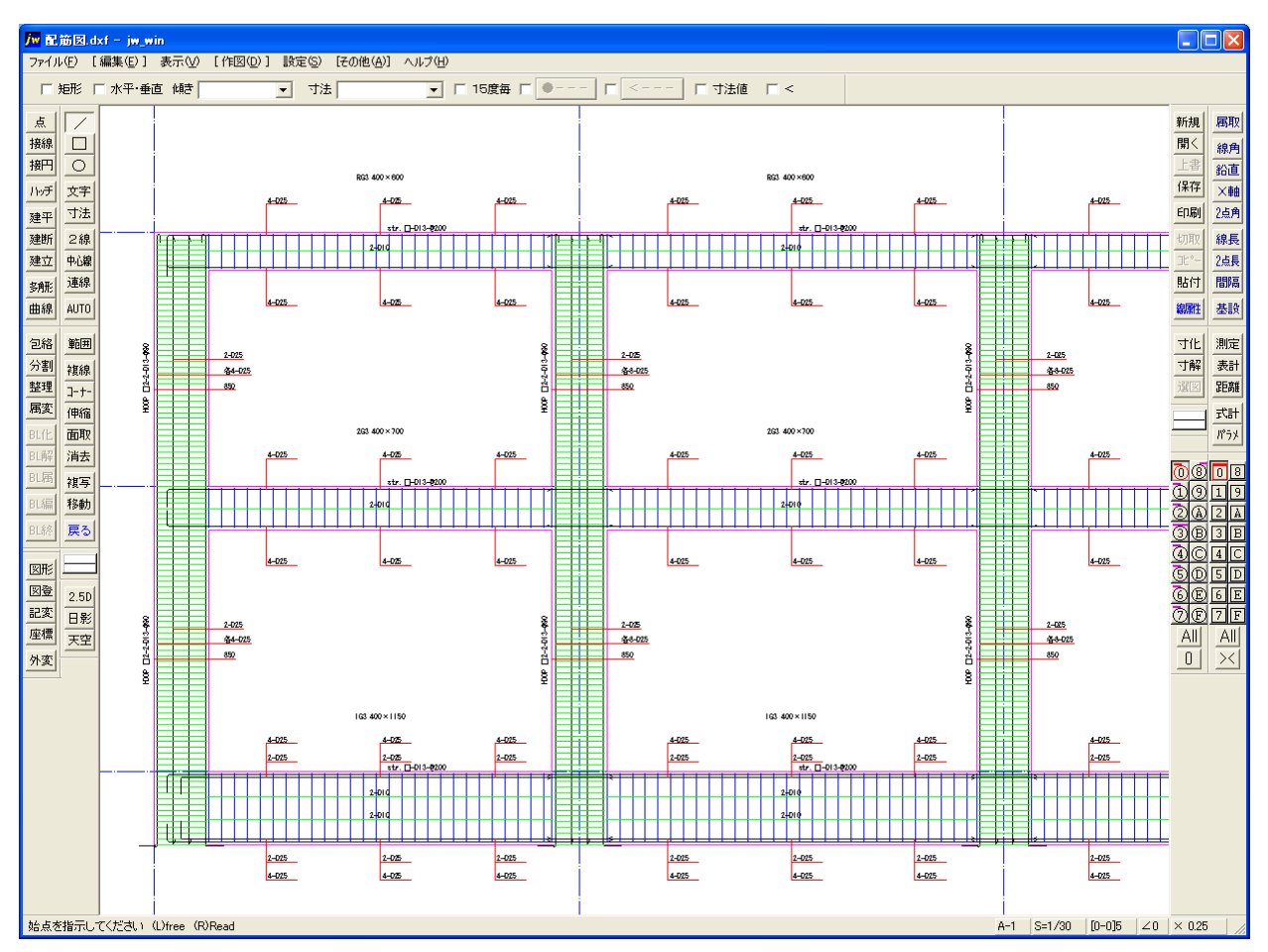

「DXF引数でCAD起動」にチェックされていると「DXFで保存」ボタンを押した後に、 指定されたCADで保存したDXFのファイル名を引数にして起動します。